## Operation 8085C ritetemp.

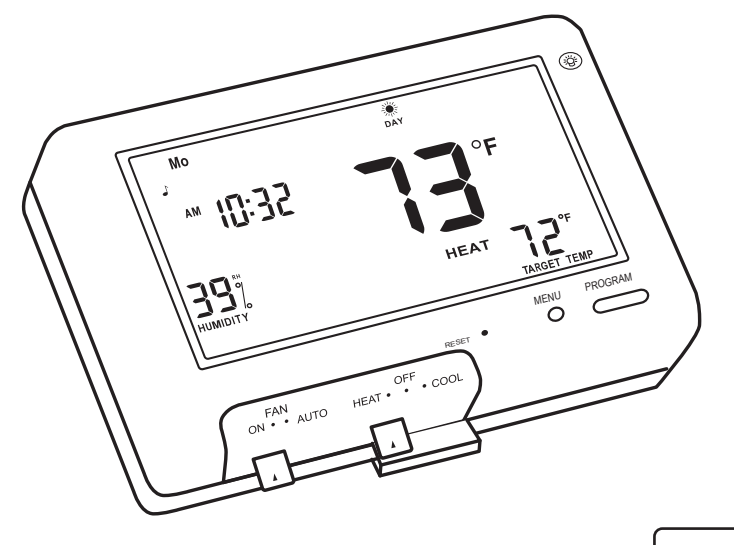

ENGLISH

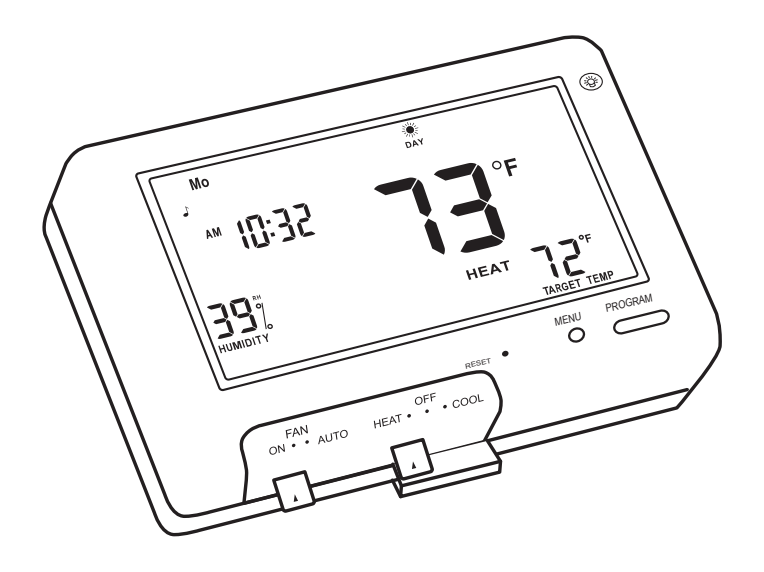

# Operation 8085C ritetemb

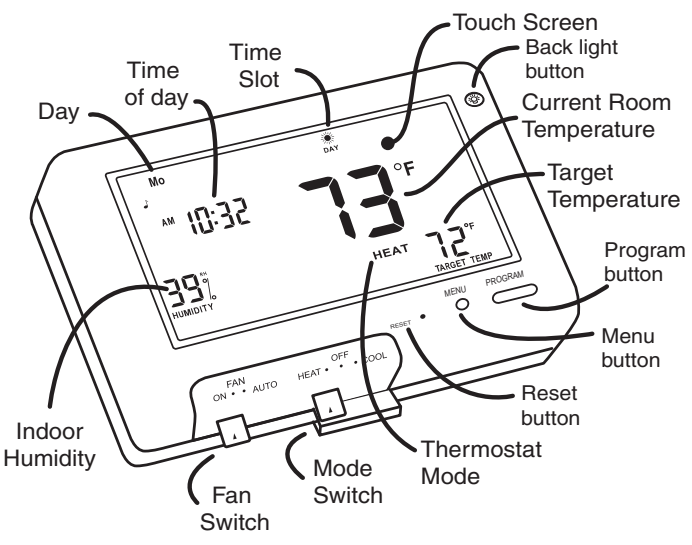

Statement of use: The 8085C can be used with most 24 volt gas, oil or electric heating and air conditioning systems, heat pumps, gas millivolt and zoned heating systems. It cannot be used with 120 volt heating systems.

## **Using a TOUCH SCREEN**

Please take a moment to try out your touch screen itself.

To select a function, place your finger on the main temp display and give a short firm touch. Try a "tap" of the finger or stylus. Your input must last long enough for the system to determine it is not an accidental 'bump".

Using the stylus is more comfortable for some users, and work well in dry climates. Again allow the system enough time to recognize your inputs. When you are comfortable with touch inputs, proceed.

#### **Basic Screens**

The MODE SWITCH of the 8085C must be in the HEAT or the COOL position to access all control functions. The 8085C Thermostat has 3 basic screens. The **HOME** screen is displayed when unit is operating your system.

Touching the 👚 will always return you to this screen.

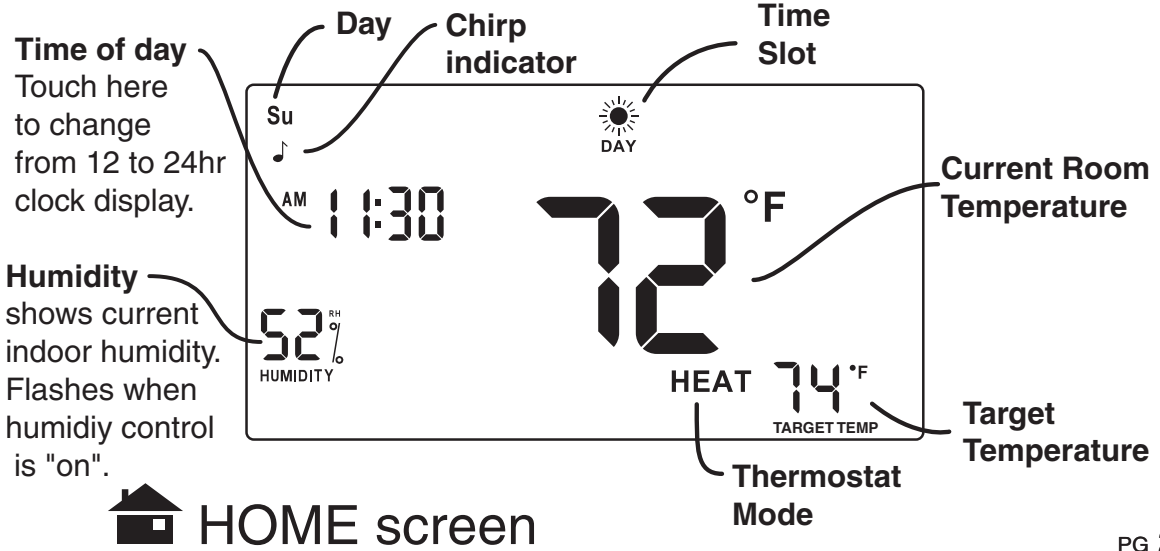

## MENU screen

Displayed when the MENU button is pressed from the HOME screen.

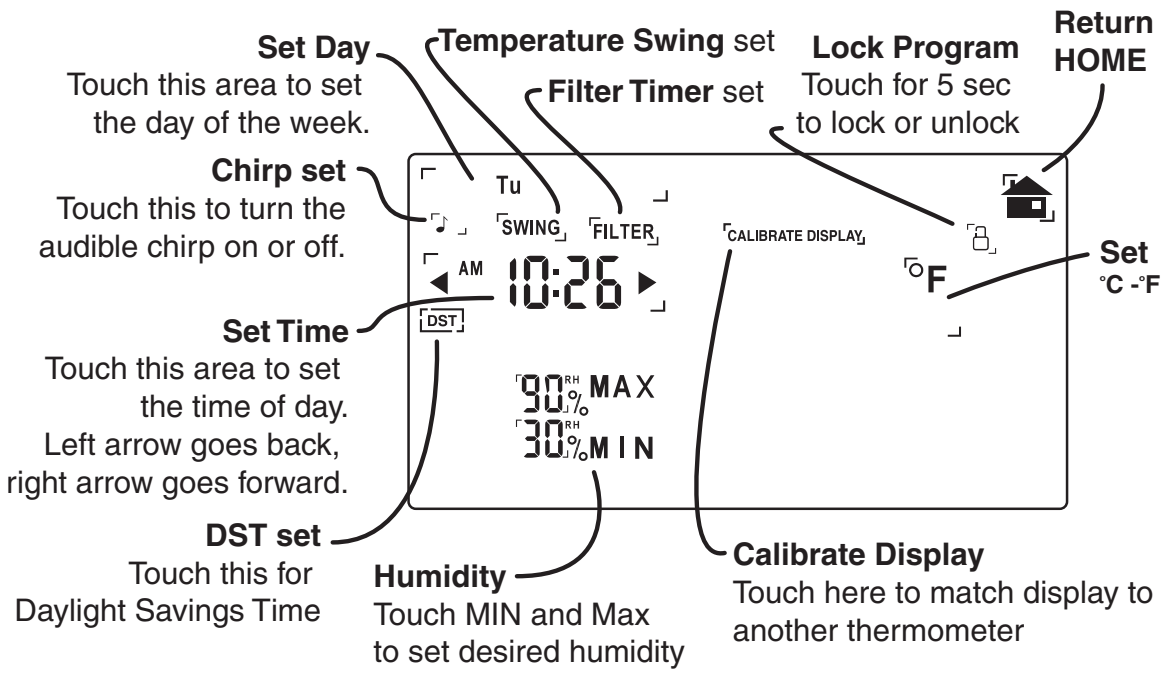

## **PROGRAM** screen

Displayed when the PROGRAM button is pressed from the HOME screen.

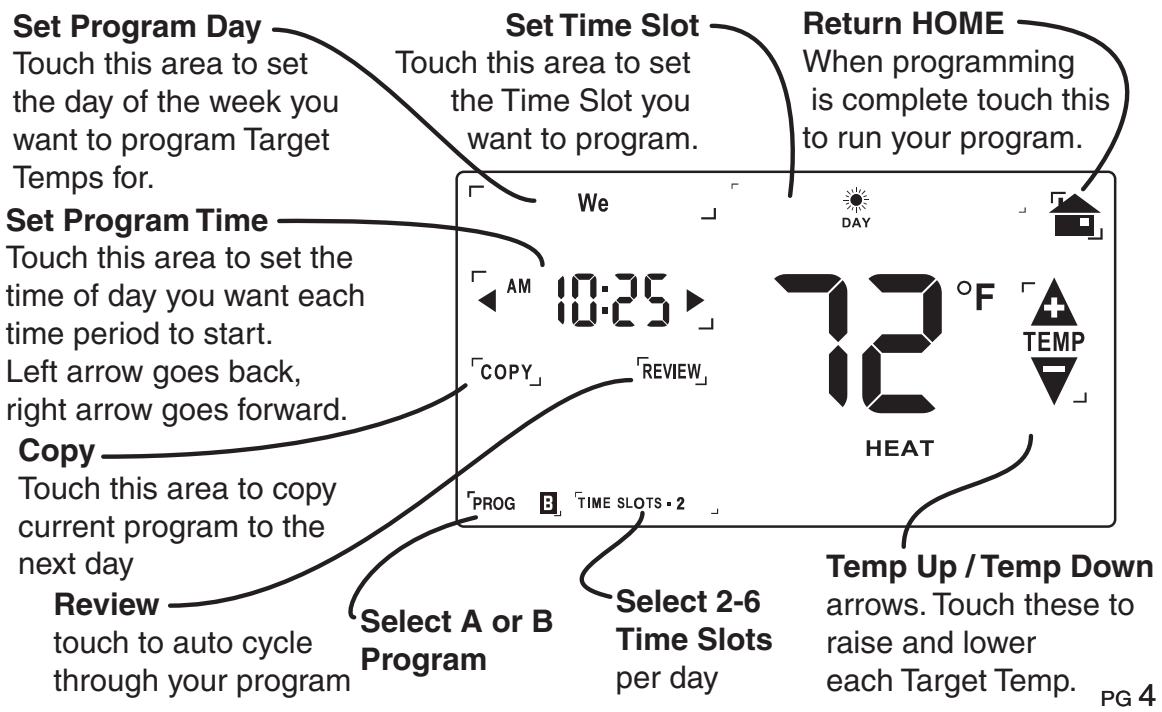

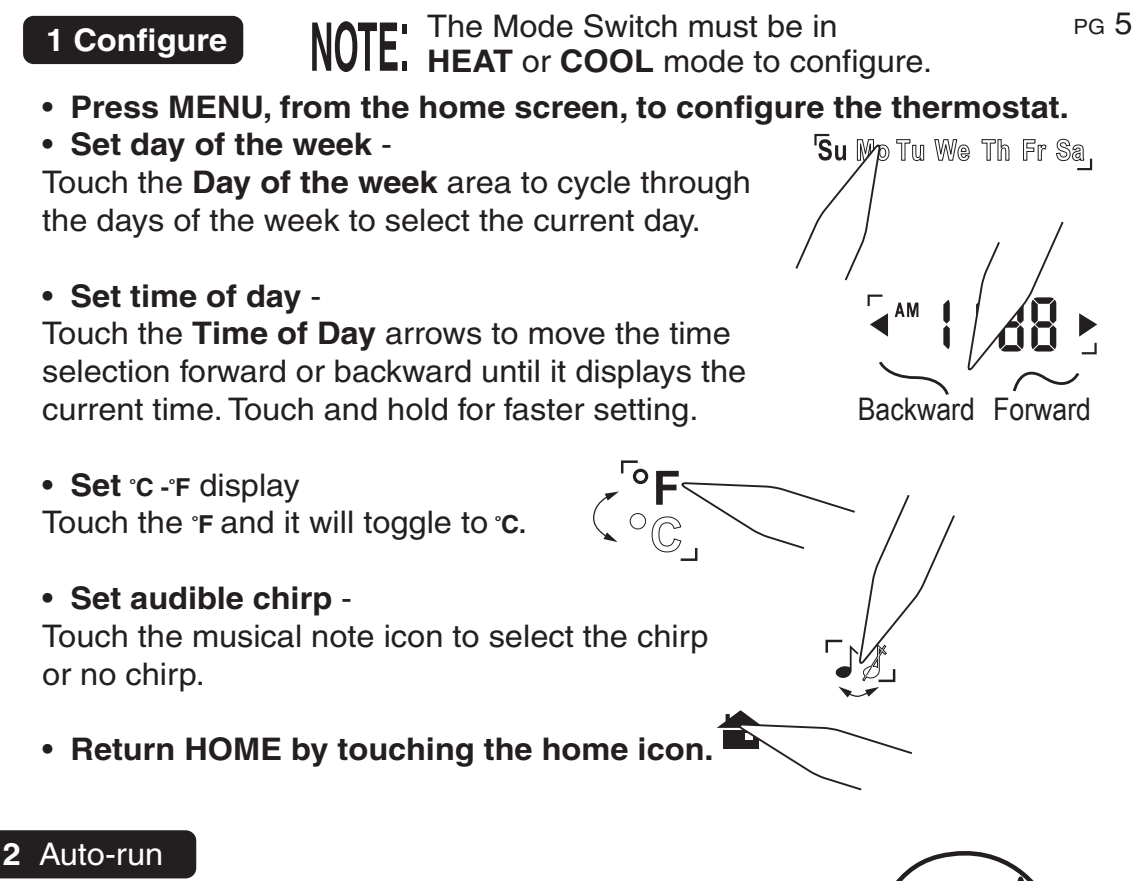

This Thermostat comes preprogrammed with an Energy-Star<sup>™</sup> approved program. This program is recommended by the EPA for energy efficiency. This is program selection **A**.

energy

We strongly recommend that you Auto-Run this program for one week, and see if it works for you. If it does not fit your needs you can always input a custom program.

• To Auto-Run the Energy-Star<sup>™</sup> program, select HEAT or COOL with the mode switch. Press **PROGRAM** button, and touch the **PROGRAM** icon in the lower left of the screen. This selects Program **A**. The unit is now running the Energy-Star<sup>™</sup> program.

• The clock is displayed on the left. The ambient temperature is displayed in the center of the LCD touch screen. The TIME SLOT icon indicates the TIME SLOT active in the Energy-Star<sup>™</sup> program.

• The programmed temperature is shown on the lower right. For program details refer to the Energy-Star<sup>™</sup> program chart below.

| HEAT     | MORN<br>6:00am | <b>DAY</b><br>8:00am | <b>EVEN</b><br>6:00pm | <b>NIGHT</b><br>10:00pm | COOL     | MORN<br>6:00am | <b>DAY</b><br>8:00am | <b>EVEN</b><br>6:00pm | NIGHT<br>10:00pm |
|----------|----------------|----------------------|-----------------------|-------------------------|----------|----------------|----------------------|-----------------------|------------------|
| All Days | 70°F           | 62°F                 | 70°F                  | 62°F                    | All Days | 78°F           | 85°F                 | 78°F                  | 82°F             |

pg 7

while programming will be saved.

NOTE: **60 Second Rule-During** programming, if a button is not pushed in 60 seconds, the unit will return to the home screen. Everything you have changed

## 3 Program

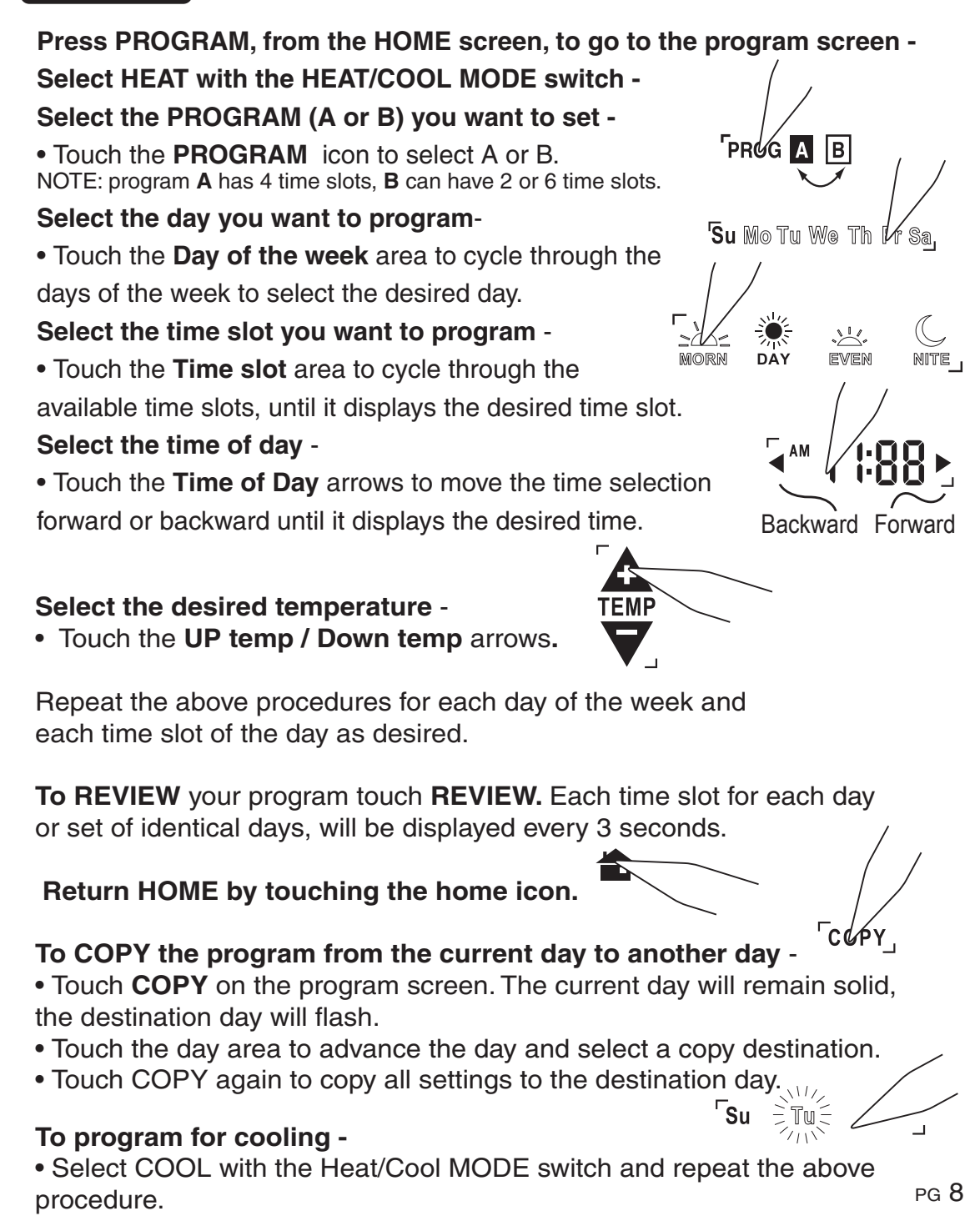

## MANUAL override screen

The 8085c has 3 manual override commands. These are accessed by touching the Current Temp Display at the HOME screen (center of screen).

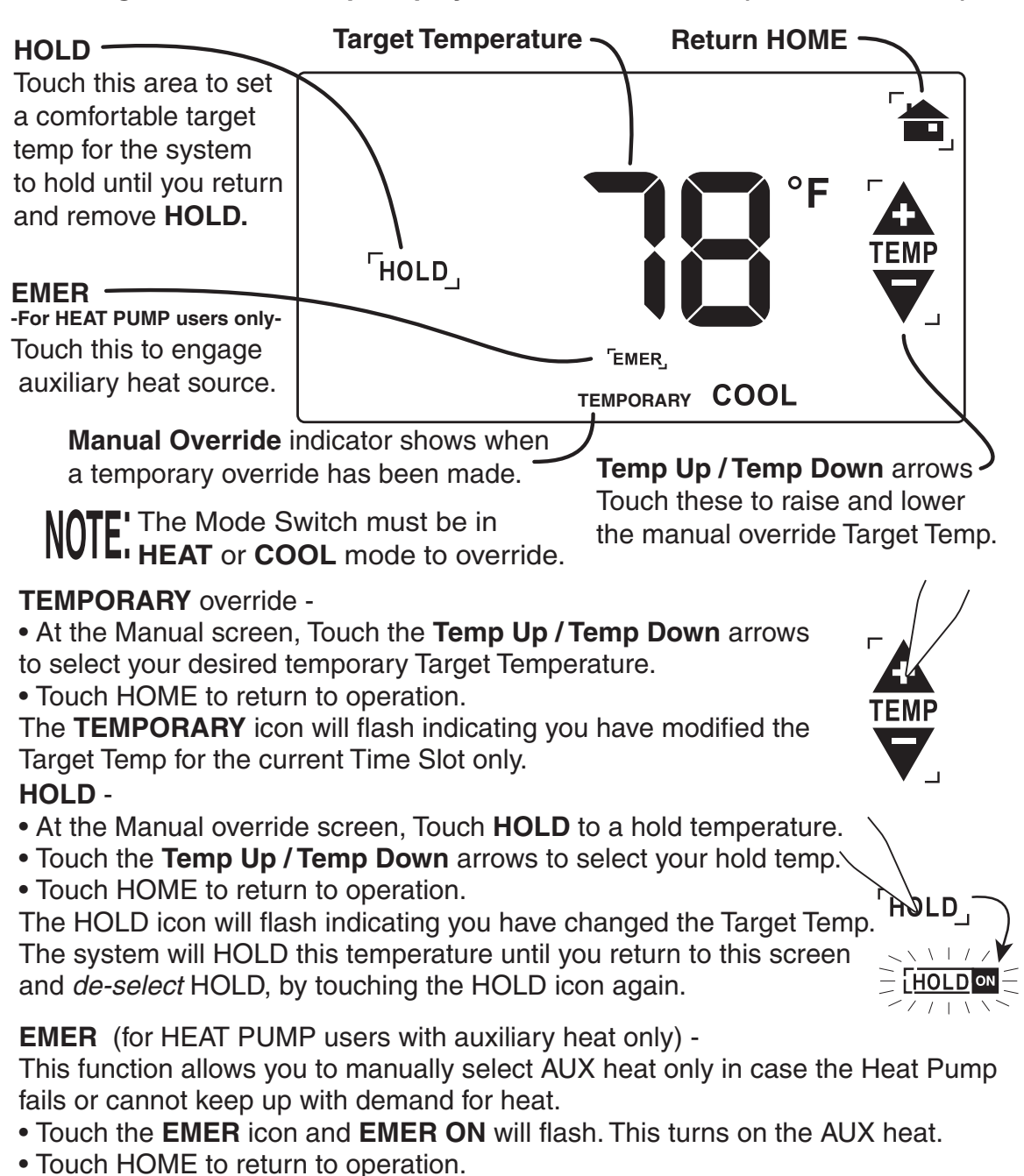

NOTE FOR HEAT PUMP USERS: In HEAT PUMP operation, there is a 5 minute delay from shutting the compressor off and turning it back on. This is true for HEAT and COOL. This is to protect against compressor stall. However, this 5 minute delay is terminated when unit is provide to OFF. So wait 5 minutes before switching through OFF to either HEAT or COOL.

#### 4 Special Features

Swing Swing setting determines the temperature difference from ON to OFF that the thermostat will command the HVAC system to run.

- With the MODE switch in HEAT or COOL, press the **MENU** button.
- Touch the SWING icon and the current setting of temp swing is shown on the display (default at 3).
- To change the swing, touch the left or right arrows.

The furnace will cycle more at lower numbers, keeping temperture more constant. To complete the swing setting, push the **HOME** button.

Low Battery When the batteries are low, the battery icon will come on and flash. The two AA Batteries in

the unit need to be replaced. In some installations your heater system will stop functioning when the thermostat loses power.

• Replace batteries as soon as you see this warning. The thermostat programs will remain for 30 seconds while the batteries are changed.

 Do not take longer than 30 sec to change the batteries in your unit or you will lose all custom settings and all programming. Only the Energy-Star<sup>™</sup> program will remain. Once the batteries are replaced, the system will return to normal in 2 seconds.

#### Filter The 8085C has a feature that keeps track of actual furnace run time and reminds you to periodically replace your system's air filter.

- Press MENU, from the HOME screen, and touch FILTER icon.
- This will display your accumulated filter run time.
- To input a new filter life time, touch the FILTER icon for 3 seconds.
- Input the lifetime hours for your new filter.
- To zero the filter timer for a new filter, touch the accumulated time display.
- To leave the filter display, touch HOME

### Lock

## Allows you to prevent any changes in custom settings.

- To lock, touch the LOCK icon on the MENU screen for 5 sec.
- To unlock, Touch the locked icon for 5 sec.

12/24 hour The thermostat can display time in 12 or 24 hour formats. At the HOME screen touch the time display to toggle from 12 to 24 hr display.

E.L. Backlight Backlight comes on automatically when the touch screen is touched or press the Backlight button for 16 sec of illumination.

DST Seting At the MENU screen, the DST toggles the clock on and off Daylight Savings Time.

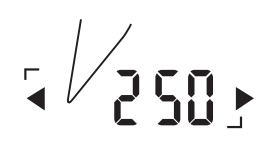

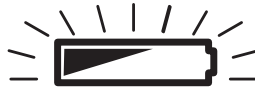

′swì∕ig,

4 Special Features cont.

HUMIDITY On the HOME screen, the humidity in the room is displayed. This thermostat can control the humidity level

with the proper equipment installed in the HVAC system.

**Maximum Humidity setting** (Requires air conditioning and COOL mode)-This thermostat can be used to de-humidify by turning on the air conditioning as a function of humidity. Cooler air cannot hold as much moisture.

To set the MAX humidity level desired -

• From the **MENU** screen and touch **MAX**.

• Use the up/down arrows to set the **MAX**imum humidity level you desire. NOTE: The air conditioner will then be controlled by both humidity and/or temperature. Either one coming on will reduce the temperature and the humidity.

**Minimum Humidity setting** (requires a built-in humidifier and HEAT mode)-This thermostat can be used to humidify by turning on a humidifier in the furnace. Connect the H terminal on the humidifier control relay.

## To set the MIN humidity level desired -

• From the MENU screen and touch MIN.

• Use the up/down arrows to set the MIN humidity level you desire.

NOTE: When the humidifier is turned on, the fan will also come on automatically.

PG 13

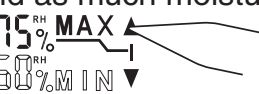

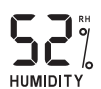

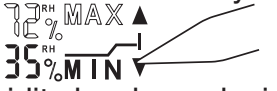